## HOW TO VIEW SIGNUP LISTS

ROSTER VIEW- Shows who has signed up for shifts without placing them in order

1. Click "Roster" from the top menu

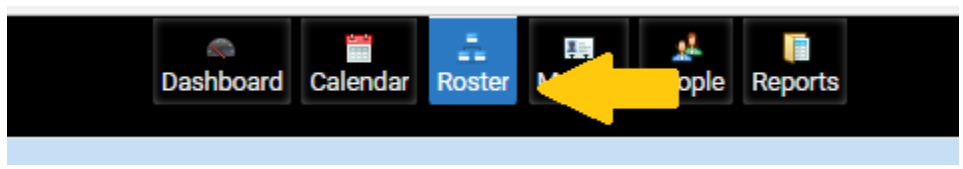

2. Select the Date you would like to view from the Calendar on the top left. This view will always show consecutive days

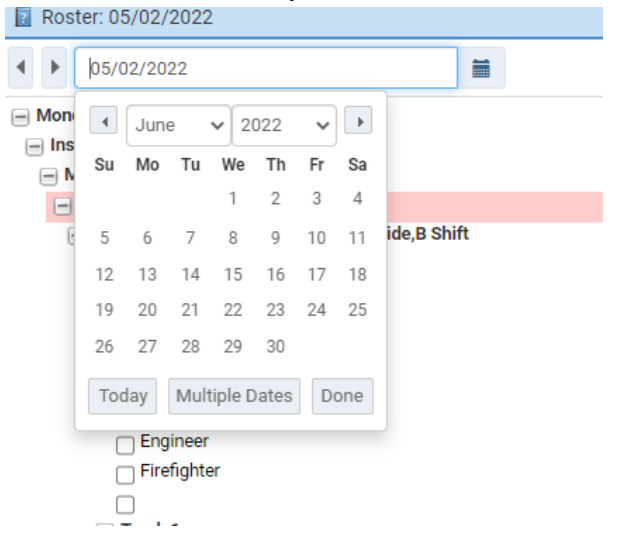

3. On the Top right drop-down menu, select "\*Signup"

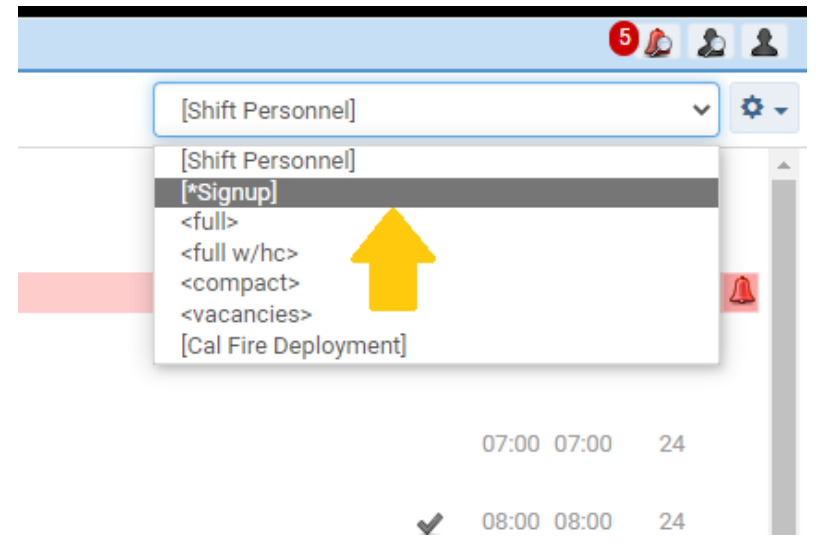

<u>PICKLIST VIEW</u>- Shows who signed up for a particular day and places them in order of hours worked.

1. Click on "Calendar" from top menu

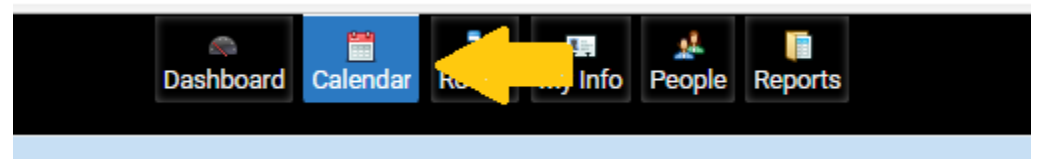

2. Click on the date you would like to view

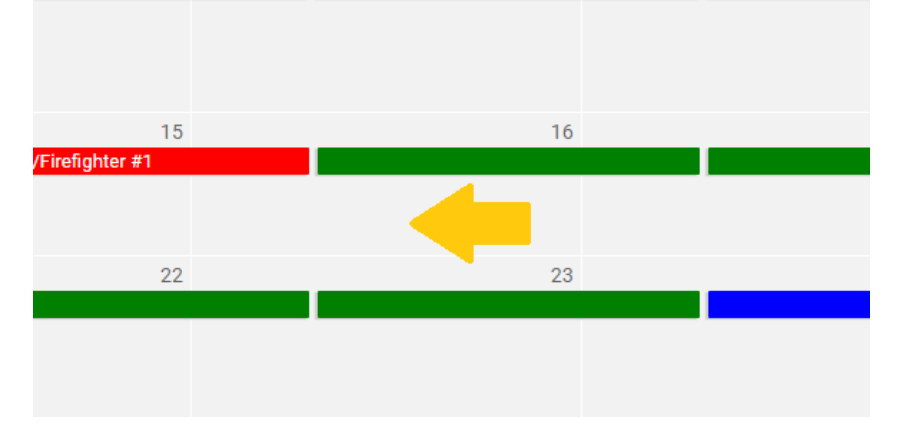

3. Click on "picklist" from the pop-up menu

| 15                 |                   | 16           |  |
|--------------------|-------------------|--------------|--|
| e 4/Firefighter #1 | Add               | Ctrl+A       |  |
| 22                 | Off Roster        | Ctrl+Q       |  |
|                    | Approve           | Ctrl+Shift+V |  |
|                    | Roster            | Ctrl+R       |  |
|                    | Picklist          | Ctrl+L       |  |
|                    | Reports           | Ctrl+P       |  |
|                    | Clear All         | Ctrl+C       |  |
|                    | Select Exceptions | Ctrl+Shift+A |  |
|                    |                   |              |  |
| 29                 |                   | 30           |  |
|                    |                   |              |  |
| les {/             |                   |              |  |

4. Ensure A, B, or C shift is selected from the 'Shift' dropdown menu to match the selected date

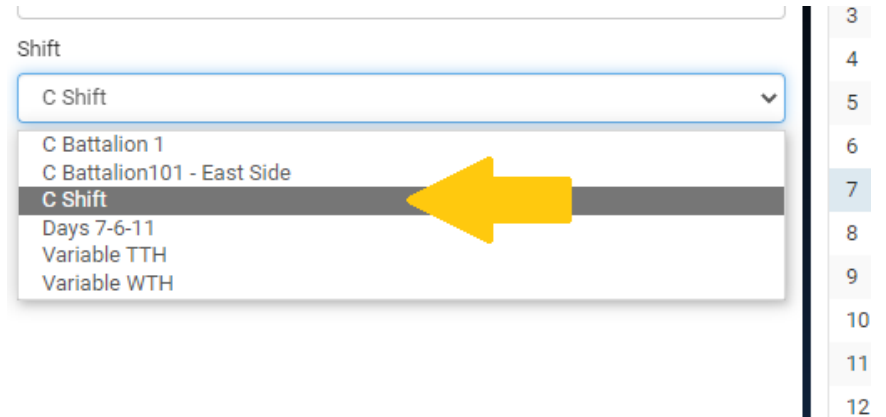

## 5. Select "Signup Picklist" from the list chain dropdown menu

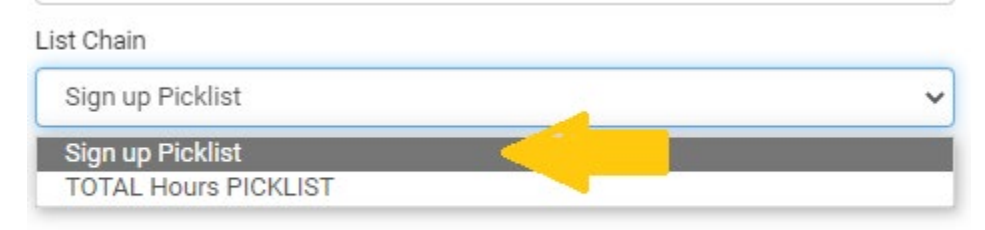

- 6. List will populate with everyone who signed up for that day
  - a. List is ranked based on hours worked
  - b. Date can be changed from this screen to show signups on a different day